Activités

1

Atelier

Devoir

☆ 0

Ressources

Base de

données

Etherpad Lite

ŵ

0

# **Création d'un forum**

## Étape 1 : Activer le mode édition de l'espace de cours

• Cliquez sur le bouton « Activer le mode édition » en haut à droite de la page :

# Étape 2 : Cliquer sur "Ajouter une activité ou une ressource"

Modifier **\* &** 😡 **+** <u>Ajouter une activité ou une ressource</u> Modifier **\*** 

•

Choix de

Groupe

2 0

Aa

Glossaire

## Étape 3 : Choisir l'activité "forum"

• cliquer sur l'icône correspondante à l'activité « Forum » :

G

BigBlueButton

BN

**F** 

Feedback

☆ **0** 

Chat

**会 0** 

Forum

| ☆ <b>0</b>                 | ☆ <b>0</b>   | \$ <b>0</b>  | ☆ <b>0</b>  | ☆ <b>0</b>   |     |
|----------------------------|--------------|--------------|-------------|--------------|-----|
| <ul> <li>Vous ê</li> </ul> | etes renvoyé | vers la page | e de paramé | trage du for | um. |

## Étape 4 : Donnez un nom au forum

• Inscrire le nom du forum dans le champ d'écriture dédié :

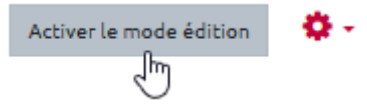

| 🖶 Ajout Forum 🛛                |              |
|--------------------------------|--------------|
| ▼ Généraux<br>Nom du forum   ● | Tout déplier |
| Description                    |              |
|                                |              |

#### Étape 5 : Valider la création du forum

• Faire défiler la page et cliquez sur « Enregistrer et afficher » pour accéder au forum :

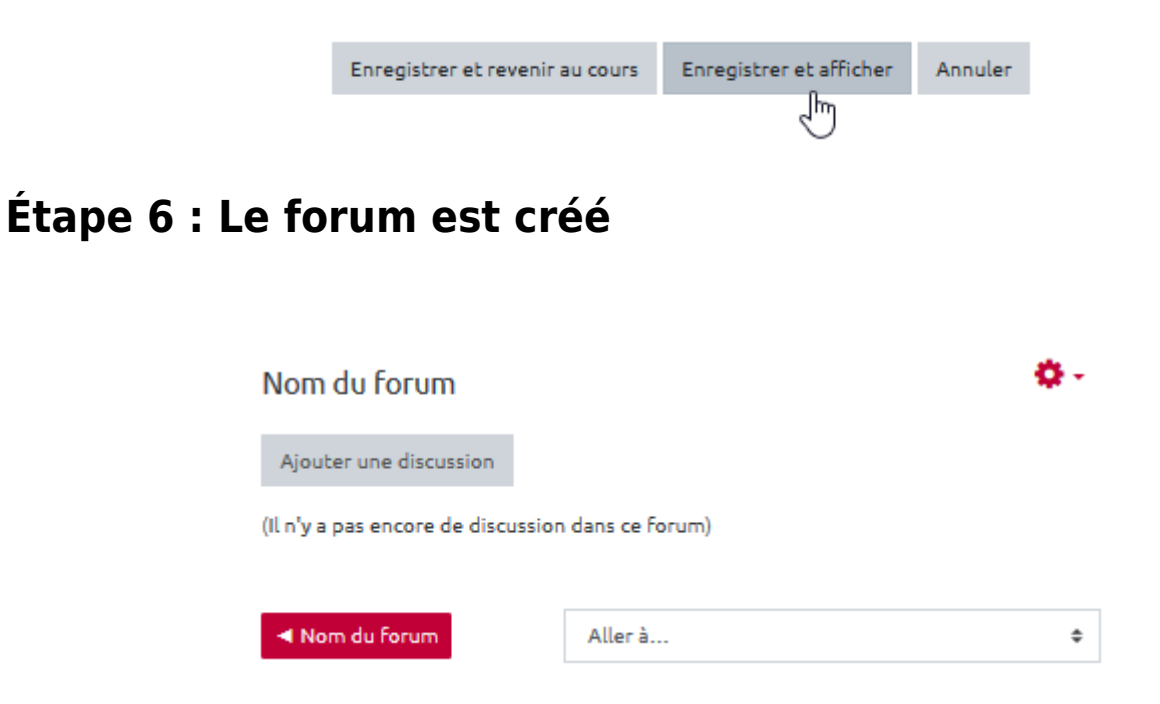

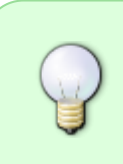

A partir du 1er avril 2020, les forum sont réglés par défaut sur un abonnement automatique. Tous les apprenants inscrits dans l'espace de cours sont automatiquement abonnés et reçoivent donc tous les messages. Ils pourront se désabonner.

# Pour aller plus loin

Je veux :

- Créer un nouveau sujet ou d'une nouvelle discussion
- Écrire un message dans un fil de discussion existant
- Répondre à un message depuis un mail de notification
- Évaluer les apprenants dans l'activité "FORUM"
- Accéder aux paramètres avancés du forum

From: https://webcemu.unicaen.fr/dokuwiki/ - CEMU

Permanent link: https://webcemu.unicaen.fr/dokuwiki/doku.php?id=moodle:forum:creation&rev=1705416298

Last update: 16/01/2024 15:44

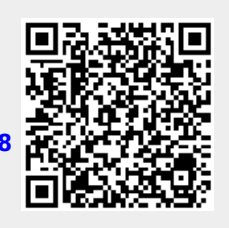